## Making bookings

- 1. Go to <u>www.parentpay.com</u> and log in.
- 2. Select the child to make bookings for [1].

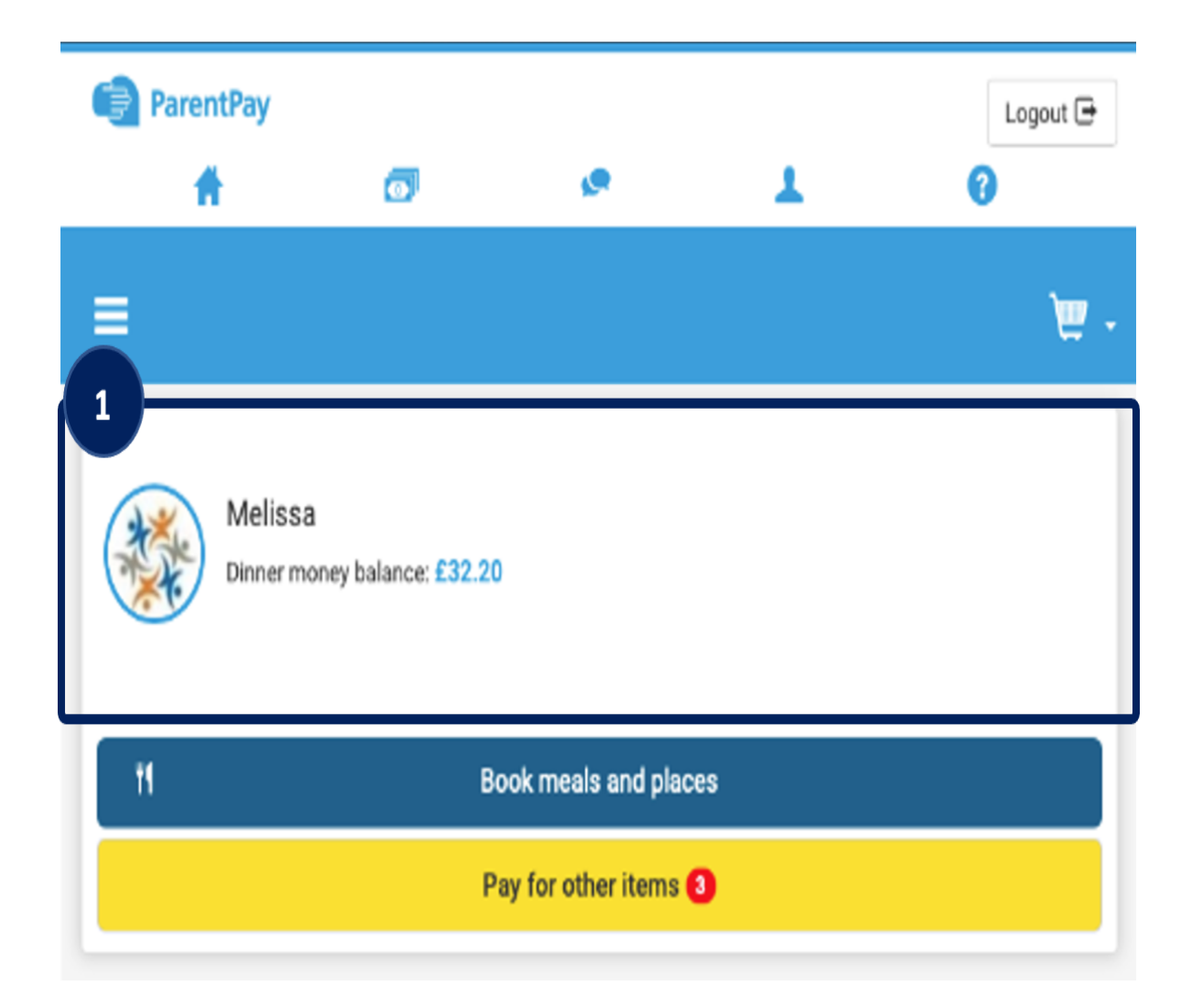

From the menu [2] select Book meals and places > Make bookings [3].

| ParentPay                | Ø  | ø | Logout 🖨 |
|--------------------------|----|---|----------|
|                          |    |   | - ۳      |
| 1 Melissa                |    |   | >        |
| 1 Hannah                 |    |   | >        |
| 1 Trevor                 |    |   | >        |
| Home                     |    |   | >        |
| Child's page             |    |   | >        |
| 3 details                |    |   | >        |
| Book meals and places    |    |   | -        |
| Make bookings            |    |   | >        |
| Unpaid bookings          |    |   | >        |
| View taken meals and men | us |   | >        |
| ParentPay help Pages     |    |   | >        |
| ParentPay overview       |    |   | >        |

4.Select the **Event** that you wish to make a booking for **[4]** and If required choose a week. Then select **Make or view bookings [5]**.

| ParentPay                                               | ٥                                        | s.                                          | Ŧ                                        | Logout 🕞    |
|---------------------------------------------------------|------------------------------------------|---------------------------------------------|------------------------------------------|-------------|
| =                                                       |                                          |                                             |                                          | . چ         |
|                                                         | 1                                        | Melissa's booki                             | ngs                                      |             |
| 4                                                       | Ma                                       | ake or view boo                             | kings                                    |             |
| Make bookings for<br>Lunch time                         |                                          |                                             |                                          | ¢           |
| 5                                                       |                                          | Make or view booki                          | ings                                     |             |
|                                                         | Ado                                      | d to bookings b                             | alance                                   |             |
| If you wish to add to your<br>This will NOT book your o | bookings balance,<br>hild onto a session | you can do so by s<br>n, to do this use the | electing 'Add to booking<br>panel above. | s balance'. |
|                                                         | J                                        | Add to bookings bal                         | ance                                     |             |

A booking screen will be presented:

**NOTE** Several possible bookings screens are available based on the options chosen by the child's school setup. Each of these options are displayed below:

• **OPTION 1**: Full menu choices are displayed with images (where available) for each item for each day. Nutritional information may also be available. Additional weeks can be viewed by using the **Next week** button **[X]**.

| f your Payment due is            | zoro (£0.00), simply confirm (        | bookings and po further action      | is required            |                              |
|----------------------------------|---------------------------------------|-------------------------------------|------------------------|------------------------------|
| Previous week                    | Wee                                   | ek commencing 6th Jan               | 2020                   | Next week                    |
| Mon<br>6 Jan                     | Tue<br>7 Jan                          | Wed<br>8 Jan                        | / Thu 🗸<br>9 Jan       | Fri<br>10 Jan                |
| Lasagne with Salad               | Roast Beef with<br>Yorkshire puddings | Sweet and Sour<br>Chicken with Rice | Toad in the Hole 🗸     | Fishfingers with<br>chips    |
| vegetarian lasagne<br>with salad | Quom Roast                            | Sweet and Sour Vegetables with Rice | Quorn toad in the hole | veggie fingers<br>with chips |
|                                  |                                       | Chocolate cake                      | Cheeseçake             | Treacle tart                 |
| Fain                             | Fruit                                 | Fruit                               | Foult                  | Fruit                        |

**OPTION 2**: Individual choices are available to select for example main, side, and dessert for each day **[X]**. Additional weeks can be viewed by using the **Next week** button **[X]**.

| Of some on Physics and Shares in |                                       | the state of the state of the s |                        |                              |     |
|----------------------------------|---------------------------------------|----------------------------------------------------------------------------------------------------|------------------------|------------------------------|-----|
| Previous week                    | Wee                                   | ek commencing 6th Jan                                                                                                    | 1 2020                 | Next w                       | vee |
| Mon<br>6 Jan                     | 🔒 Tue<br>7 Jan                        | Wed<br>8 Jan                                                                                                    | / Thu 🗸<br>9 Jan       | Fri<br>10 Jan                |     |
| asagne with Salad                | Roast Beef with<br>Yorkshire puddings | Sweet and Sour<br>Chicken with Rice                                                                                                    | Toad in the Hole 🗸     | Fishfingers with<br>chips    |     |
| vegetarian lasagne<br>with salad | Quom Roast                            | Sweet and Sour<br>Vegetables with Rice                                                                                                    | Quorn toad in the hole | veggie fingers<br>with chips |     |
|                                  |                                       | Chocolate cake                                                                                                    | Cheesecake             | Treacle fart                 |     |
| Point                            | Fruit                                 | Fruit                                                                                                    | Foult                  | Fruit                        |     |

**OPTION 3**: View the available options shown on a fixed menu and then book a meal or event for each day. Use the **Next week** button to make further bookings.

| Mon<br>18 Jan                                                             | Tue<br>19 Jan                                                  | Wed<br>20 Jan                                                | Thu<br>21 Jan                                                         | En<br>22 Jan                                                  |  |
|---------------------------------------------------------------------------|----------------------------------------------------------------|--------------------------------------------------------------|-----------------------------------------------------------------------|---------------------------------------------------------------|--|
| Book a meal                                                               | Book a meal                                                    | Book a meal                                                  | Book a meal                                                           | Book a meal                                                   |  |
| Matamiri Ghérae                                                           | Checkers Pin narved<br>with Gravy & Mantied<br>Pollate         | Protect Converses<br>nerved with Ensiet<br>Partners          | Hammade Bort<br>Ridger aanved with<br>Patala Wedger                   | Phili Palgers served<br>with Chipe                            |  |
| Homemula Choses<br>Potato & Orico party<br>served with counted<br>patiets | Propriation Damagenesis<br>mercenti with Maras<br>Profations   | Vegetarian Sourage<br>arrend with Maximi<br>Polata & Soury   | Devert & Sour<br>Vegetables served<br>with files                      | County Look &<br>Charges Patients Boots                       |  |
| Jacket Polary with<br>chains of Bears.<br>Chains or Celeslaw              | Jacket Peters with<br>charact of Bears.<br>Cherat to Collector | Jacket Potato with<br>Chicke of Beans<br>Charges or Odestine | Jacket Fistels with<br>character of Benefic.<br>Observes or Onlinebow | dashed Pytata with<br>stance of Beans,<br>Chemist of Ostenboo |  |
| Sessoral Veptimies                                                        | Seasonal Vepetation                                            | Seasonal Vepetables                                          | Seasonal Veprintine                                                   | Research Vegetalities                                         |  |
| Additional Cronen                                                         | Dera Puddieg &<br>Oprimit                                      | Judy & Provagole                                             | Parket Cake                                                           | Orange Shortbring                                             |  |

**OPTION 4**: Book a meal or event with no menu to view. Use the **Next week** button to make further bookings.

| Mon<br>18 Jan | Tue<br>19 Jan | Wed<br>20 Jan | Thu<br>21 Jan | Fri<br>22 Jan |
|---------------|---------------|---------------|---------------|---------------|
| look a meal   | Book a meal   | Book a meal   | Book a meal   | Book a meal   |
| Clear day     |               |               |               |               |

6.Make all desired bookings.

7.A summary will be displayed at the bottom of the page with any previous unpaid bookings shown in red.

| and the second second          |                  |
|--------------------------------|------------------|
| now symbols   Help   Hide into |                  |
| Adam Aplha's Lunch time        |                  |
| Bookings added                 | 3                |
| Bookings cancelled             | 0                |
| Cost of new bookings           | £6.90            |
| Unpaid bookings                | £2.30            |
| Payment due                    | £9.20            |
| Cancel                         | Confirm bookings |

**WARNING**: Any bookings must be confirmed and (if required) paid for within 2 hours of selecting them. Failure to do so will result in the

bookings being automatically cancelled.8. Review the booking summary, and select Confirm booking.

9.Any credit in your Parent Account will be used to pay for the meals. Any remaining cost can be paid by Bank Transfer (if enabled), Visa Checkout or Other payment method.

| Bas                         | iket       |      |             | Order summary                  |        |
|-----------------------------|------------|------|-------------|--------------------------------|--------|
| Item                        | Total cost | Edit | Remove      | Items:                         | £9.20  |
| Adam - Bookable school meal | £9.20      | 1    | â           | Total:                         | £9.20  |
|                             |            |      |             | Pay by Parent Account credit:  | -£0.00 |
|                             |            |      | _           | Amount to pay:                 | £9.20  |
| Children<br>in Need         |            |      | 50p         | Pay by                         |        |
| Tell me more                |            | A    | dd donation | Bank Transfer                  |        |
|                             |            |      |             | VISA checkloud<br>Tell Me More | 6      |
|                             |            |      |             | Other payment method           |        |
|                             |            |      |             | Continue shopping              |        |